Click on this link below from a new browser window on your device using (Chrome, or Safari).

• Best if done in Chrome Incognito Window or Safari Private Mode.

## https://login.oberd.com/institutions/dos

Step 1: When the browser opens up this is our DOS Patient Portal logon screen:

- Provide your First Name, Last Name, DOB, and [(Last 4 of your SSN if on File) **OR** (Full Patient ID#)].
- Click on "LOGIN".

|                                           | T          | ÷C     | 2     |      |   |
|-------------------------------------------|------------|--------|-------|------|---|
|                                           |            |        | -     |      |   |
|                                           | WE ARE     | SPECIA | LISTS |      |   |
| Patient's First Name                      |            |        |       |      |   |
| Patient's First Name                      |            |        |       |      |   |
| Patient's Last Name                       |            |        |       |      |   |
| Patient's Last Name                       |            |        |       |      |   |
| Patient's Birthday                        |            |        |       |      |   |
| Month                                     | ~          | Day    | ~     | Year | ~ |
| Patient ID or Patient's Las               | t 4 of SSN |        |       |      |   |
| Patient ID or Last 4 SSN                  |            |        |       |      |   |
| Send me my Patient ID<br>Report a Problem |            |        |       |      |   |
| -                                         |            | LOGIN  |       |      |   |
|                                           |            |        |       |      |   |

 If your SSN is not on File and you don't know your Patient ID# you can click on "Send me my Patient ID"

| Please complete t<br>PatientId. | he form below | to submi | t a reques | t for your |
|---------------------------------|---------------|----------|------------|------------|
| Patient's First N               | ame           |          |            |            |
| Patient's First I               | √ame          |          |            |            |
| Patient's Last Na               | ame           |          |            |            |
| Patient's Last N                | Jame          |          |            |            |
| Patient's Birthda               | y             |          |            |            |
| Month                           | ~ [           | Day      | ✓ Yea      | ır •       |
| _                               | eup           | MIT      | -          | -          |
|                                 | 306           |          |            |            |
|                                 | CAN           | CEL      |            |            |
|                                 |               |          |            |            |

Step 2: Another screen will appear asking you about your security questions.

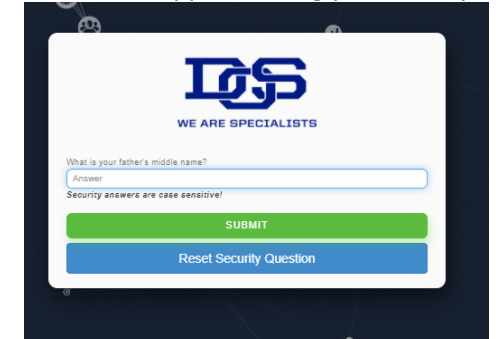

• If the security question is not setup or unknown, you can click on "Reset Security Question" and a link will be emailed to you to reset the questions.

| Are you sure you | want to reset y | our security qu | estions? |
|------------------|-----------------|-----------------|----------|
|                  | YES             |                 |          |
|                  | NO              |                 |          |
|                  |                 |                 |          |

If you ever reach a logon screen showing a Username and Password like the screen shot below do the following:

|          | <b>⊘herd</b> ™                     |
|----------|------------------------------------|
| Username |                                    |
| Usernam  | ne                                 |
| Password |                                    |
| Passwor  | rd                                 |
|          | Forgot Password   Report a Problem |
|          | LOGIN                              |
|          |                                    |

- Close out of your browser session completely.
- Open a new browser and click on this link <a href="https://login.oberd.com/institutions/dos">https://login.oberd.com/institutions/dos</a>
- Best if done in Chrome Incognito Window or Safari Private Mode.
- Avoid hitting the Forward or Back Arrow in (Chrome or Safari) while in your session.

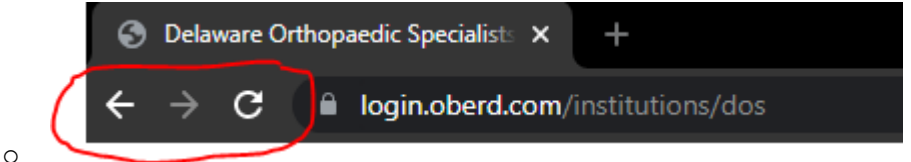

• Best Practice: Only use the Next, Advance, Complete, Submit, or Back links at the bottom of each page to advance while filling out your forms.